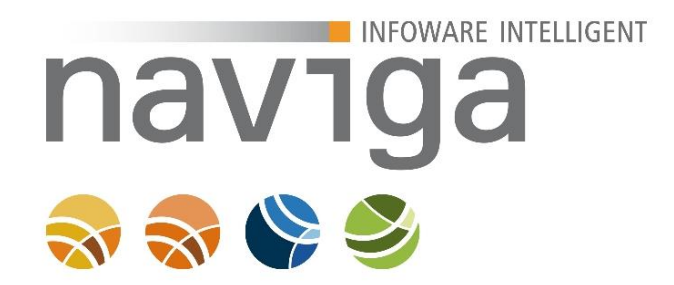

# Handbuch für behördliche Kunden

## eAuskunft (naviga Web 9.5.3)

Stand 23. November 2016

Alle Rechte vorbehalten. Nachdruck – auch auszugsweise – nur mit Genehmigung des Verfassers.

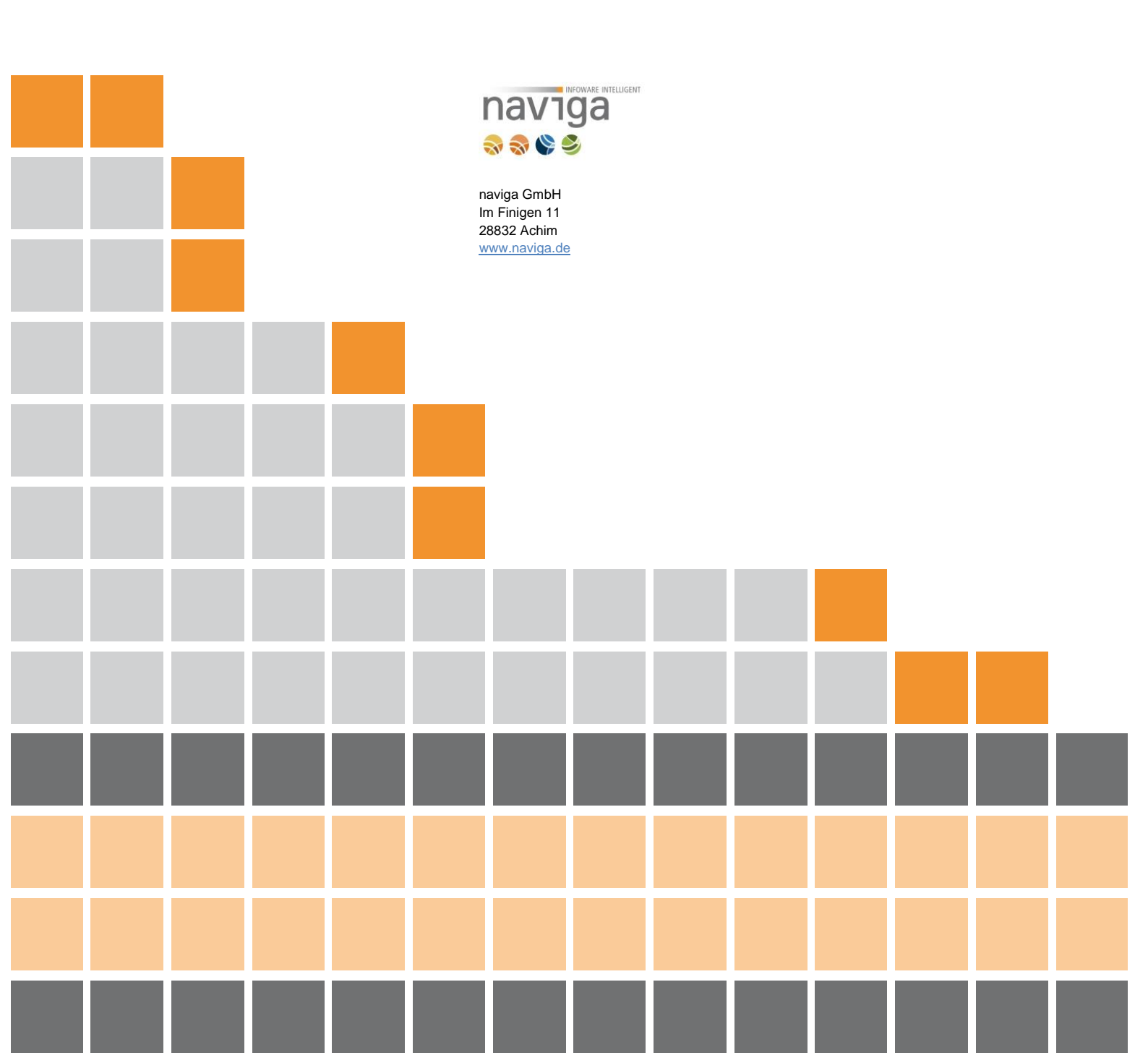

# naviga Solution Solution Solu

INFOWARE INTELLIGENT

| 1 | Voi | raussetzungen an die Software                                  | 3  |
|---|-----|----------------------------------------------------------------|----|
|   | 1.1 | Voraussetzungen an den Client                                  | 3  |
| 2 | Sta | irtseite                                                       | 4  |
| 3 | Log | gin                                                            | 5  |
|   | 3.1 | Rolle: Gast                                                    | 5  |
|   | 3.2 | Rolle: Kunden-Administrator                                    | 5  |
|   | 3.3 | Rolle: Empfangsberechtigte Person                              | 6  |
|   | 3.4 | Passwortwechsel beim Benutzerlogin                             | 7  |
| 4 | Suc | che                                                            | 8  |
|   | 4.1 | Öffentliche Suche (nicht angemeldet)                           | 9  |
|   | 4.2 | Öffentliche Suche (nicht angemeldet) mit aktiviertem CAPTCHA 1 | 12 |
|   | 4.3 | Angemeldet als empfangsberechtigte Person 1                    | 14 |
|   | 4.4 | Suchergebnisse: Art der letzten Meldung 1                      | 17 |
| 5 | Wa  | irenkorb1                                                      | 8  |
| 6 | Aus | skunft erstellen 1                                             | 19 |
| 7 | His | torie                                                          | 23 |
| 8 | Vei | rwaltung 2                                                     | 24 |
|   | 8.1 | Verwaltung: Personen2                                          | 24 |
|   | 8.2 | Sektion: Einstellungen zum Kunden2                             | 24 |
|   | 8.3 | Sektion : Übersicht der zugeordneten Personen eines Kunden     | 25 |
|   | 8.4 | Neuen Benutzer erfassen 2                                      | 26 |
|   | 8.5 | Benutzerdaten ändern 2                                         | 28 |
|   | 8.6 | Mögliche Ursachen für die Bearbeitung von Personendaten        | 29 |
|   | 8.6 | .1 Anzahl möglicher Anmeldeversuche überschritten              | 29 |
|   | 8.6 | .2 Gültigkeit des Kennwortes ist abgelaufen 2                  | 29 |
| 9 | Me  | in Account                                                     | 30 |
| 1 | o v | Vartungsarbeiten                                               | 31 |

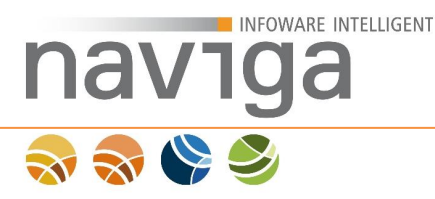

## 1 Voraussetzungen an die Software

Dieses Handbuch zeigt auf diversen Screenshots (naviga Standard Design) die Anwendung naviga Web im Modul eAuskunft für gewerbliche Kunden eines Mandanten.

## 1.1 Voraussetzungen an den Client

- 1. Monitor mit einer Auflösung von mindestens 1024x768 Bildpunkten (Pixeln).
- 2. Internet Browser

Die Anwendung naviga Web ist für folgende Browser freigegeben:

| Unterstützte Internetbrowser     |
|----------------------------------|
| ab Microsoft Internet Explorer 9 |
| ab Mozilla Firefox 31            |
| ab Opera 10                      |
| ab Google Chrome 31              |
| ab Apple Safari 7                |

*Hinweis*: Die Freigabe bezieht sich ausschließlich auf System-Design-Pakete die von naviga erstellt wurden. Kunden-Design-Pakete können abweichende Browser-Kompatibilität aufweisen.

3. Zugriff auf das Internet

*Hinweis*: Die Internetadresse Ihrer naviga Web Installation für die lizenzierten Module erhalten Sie von Ihrer Gemeinde bzw. Stadt.

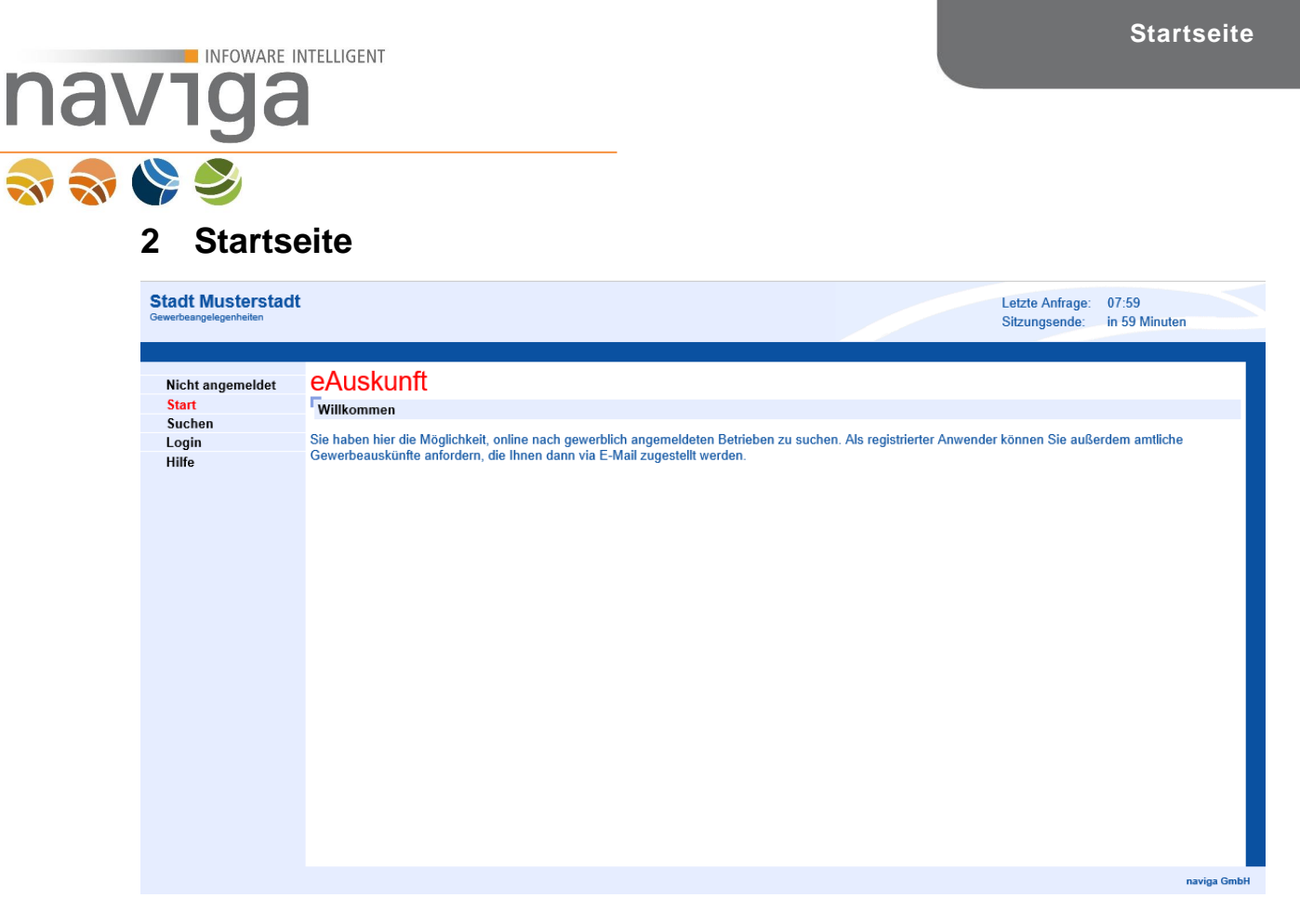

Die linke Spalte zeigt den Navigationsbereich, über den eAuskunft gesteuert werden kann. In der Bildmitte erfolgt die komplette Darstellung der Inhalte.

Dem nicht angemeldeten Benutzer stehen folgende Funktionen in eAuskunft zur Verfügung:

Suchen

Als nicht angemeldeter Benutzer wird die Suche nur angezeigt, wenn der Mandanten-Administrator die öffentliche Suche zur Anzeige der freien Gewerbegrunddaten aktiviert hat.

- Login (Anmeldedialog)
- Hilfe

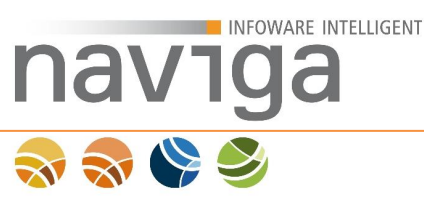

## 3 Login

eAuskunft bietet verschiedene Zugriffsmethoden (sog. Rollen) an, um sowohl die Verwaltung von Benutzerberechtigungen zu gewährleisten, als auch elektronische Auskünfte zu erstellen.

Der Status eines Benutzerzuganges kann folgende Zustände annehmen: **aktiv**, **deaktiviert**, **gesperrt** oder **zum Löschen markiert**.

| Stadt Musterstadt                                     |                                                               |  | Letzte Anfrage: | 08:01         |  |  |
|-------------------------------------------------------|---------------------------------------------------------------|--|-----------------|---------------|--|--|
| Gewerbeangelegenheiten                                |                                                               |  | Sitzungsende:   | in 60 Minuten |  |  |
| Nicht angemeldet<br>Start<br>Suchen<br>Login<br>Hilfe | Naviga Web<br>Login<br>Benutzerkennung:<br>Passwort:<br>Login |  |                 |               |  |  |

Geben Sie Ihre erhaltenen Zugangsinformationen ein.

Beim ersten Login eines Benutzers muss das Passwort geändert werden. Hierzu werden Sie automatisch auf die entsprechende Ansicht zur <u>Passwortänderung</u> geleitet.

## 3.1 Rolle: Gast

Der öffentliche, nicht angemeldete Benutzer hat bei der optional freigeschalteten Gewerbesuche nur eingeschränkte Möglichkeiten.

- Das Suchergebnis enthält ausschließlich die angemeldeten Betriebe.
- Für die Ansicht von abgemeldeten Betrieben ist ein gültiges Login erforderlich.
- Ein Login kann bei berechtigtem Interesse bei der Gemeinde bzw. Stadt angefordert werden.
- Der öffentliche Benutzer hat keine Möglichkeit eine Auskunft als PDF-Dokument abzurufen.
- Es besteht die Möglichkeit zur Einsicht einer eingeschränkten Hilfefunktion.

## 3.2 Rolle: Kunden-Administrator

Der vom Mandanten-Administrator angelegte Administrator eines Kunden (private Organisation) hat Zugriffsmöglichkeiten auf den Warenkorb und hat ein weiteres Suchkriterium zur Verfügung:

• Tätigkeit

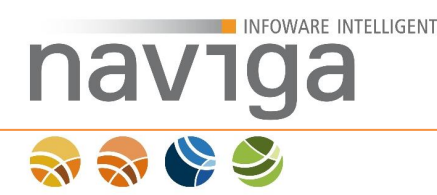

In der Historie kann der Kunden-Administrator die zuletzt durchgeführten Auskünfte von sich und weiteren Kunden-Administratoren sowie auch der weiteren Empfangsberechtigten einsehen und mit einem Klick eine ausgewählte Auskunft an seine hinterlegte Emailadresse als Download-Link zustellen lassen.

Des Weiteren steht ihm ein Administrationsbereich zum Verwalten von empfangsberechtigten Personen sowie weiteren Kunden-Administratoren zur Verfügung.

Die Personeneigenen Daten können nur eingeschränkt im Mein-Account Bereich angepasst werden. Alle nicht editierbaren Felder können nur von einem weiteren Kunden-Administrator eingesehen und geändert.

Vom Kunden-Administrator angelegte empfangsberechtigte Personen sind vollständig änderbar.

Der Kunden-Administrator hat Zugriff auf erweiterte Hilfetexte.

## 3.3 Rolle: Empfangsberechtigte Person

Die vom Kundenadministrator angelegte empfangsberechtigte Person eines gewerblichen Kunden hat Zugriffsmöglichkeiten auf den Warenkorb und ein weiteres Suchkriterium zur Verfügung:

• Tätigkeit

In einer Historie kann die empfangsberechtigte Person die zuletzt getätigten Auskünfte einsehen und mit einem Klick die ausgewählte Auskunft an seine eingetragene Emailadresse erneut abrufen.

Abhängig von der Kundenkonfiguration können in der Historie auch Auskünfte von anderen Empfangsberechtigten in der Liste eingesehen werden. Eine Zustellung der Auskunft ist jedoch nicht möglich.

Des Weiteren steht der empfangsberechtigten Person der Bereich "Mein Account" zur Verfügung. Hier können zugangsspezifische Daten eingesehen (readonly) und folgende Daten geändert werden:

• Standard-VWZ

Der Standard Verwendungszweck wird bei der Auskunftserstellung als Vorbelegung im Warenkorb gesetzt. Sie haben im Warenkorb die Möglichkeit diese Vorbelegung für jede anstehende Auskunft anzupassen.

• Standard-AZ

Das Standard Aktenzeichen wird bei der Auskunftserstellung als Vorbelegung im Warenkorb gesetzt. Sie haben im Warenkorb die Möglichkeit diese Vorbelegung für jede anstehende Auskunft anzupassen.

• sowie Vergabe eines neuen Passwortes.

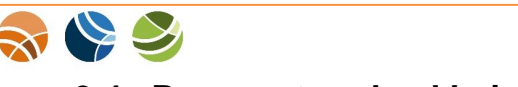

INFOWARE INTELLIGENT

navıga

## 3.4 Passwortwechsel beim Benutzerlogin

Beim ersten Login eines gültigen Benutzers, bzw. sofern das Passwort von einem Kunden-Administrator zurückgesetzt wurde, muss zuerst das Passwort geändert werden. Eine weitere Interaktion mit eAuskunft ist erst möglich, wenn die Passwortänderung erfolgreich abgeschlossen worden ist.

| novi  | an | 1/1/ | oh |
|-------|----|------|----|
| IIavi | ua | vv   | cυ |
|       | 0  |      |    |

| Administration / Person Herrmanns, Charlotte zu                                                                           | n Kunden Stadt Musterstadt bearbeiten.                                                                          |                                                                         |
|----------------------------------------------------------------------------------------------------|----------------------------------------------------------------------------------------------------|-------------------------------------------------------------------------|
| neues Passwort **:                                                                                                    |                                                                                                    | Passwort erzeugen                                                       |
| Wiederholung neues Passwort *:<br>(Pflichtfeld nur bei Eingabe eines neuen Passworts)                                     |                                                                                                    | ]                                                                       |
| Mit * gekennzeichnete Felder sind Pflichtfelder.                                                                          |                                                                                                    |                                                                         |
| ** Wenn Sie ein Passwort manuell angeben müssen Sie das Pa<br>einen Buchstaben und mindestens eine Zahl oder ein Sonderze | sswort wiederholen. Außerdem gelten folgende Sicherh<br>ichen. Alternativ können Sie ein Passwort erzeugen lass | eitsanforderungen: mindestens 8 Zeichen lang, enthält mindestens<br>en. |
| Das Kennwort für das Benutzerkonto Herrmanns wurde am 23.1                                                                | 1.2016 geändert.                                                                                                |                                                                         |
| Die letzte Möglichkeit zur Kennwortänderung für das Benutzerko                                                            | onto Herrmanns ist am 21.02.2017.                                                                               |                                                                         |
| ** Die maximale Gültigkeit des Kennwortes ist abgelaufen. Bitte                                                           | vergeben Sie sich ein neues Kennwort.                                                                           |                                                                         |
|                                                                                                    |                                                                                                    |                                                                         |

Sichern

Beachten Sie die Sicherheitsanforderungen bzgl. des zu wählenden Passwortes. Dieses muss aus mindestens acht Zeichen bestehen. Darin enthalten sein müssen mindestens ein Buchstabe (a-z) und eine Zahl (0-9) oder ein Sonderzeichen.

Ein zuvor verwendetes Passwort kann nicht erneut verwendet werden. eAuskunft speichert drei der zuletzt benutzten Passwörter als Hash-Wert in der Datenbank. Sofern eines der letzten drei gespeicherten Passwörter erneut benutzt werden soll erscheint folgende Meldung: "Das eingegebene Passwort wurde von Ihnen schon bei einer der drei letzten Passwortänderungen verwendet."

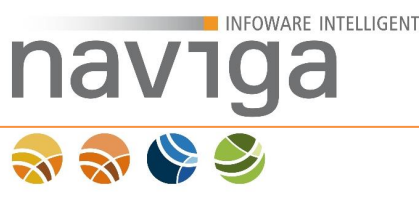

## 4 Suche

eAuskunft unterscheidet zwischen autorisiertem und nicht autorisiertem Benutzer. Bei einem nicht autorisierten Benutzer ist die Suche eingeschränkt.

Im Suchformular ist für jedes Eingabefeld eine "ist enthalten"-Suche möglich. Um nach einem Teilausdruck innerhalb von Namen oder Straßen zu suchen. Generell gilt, dass eAuskunft nicht explizit nach dem Begriff sucht, sondern mit dem gleichen Begriff beginnende weitere Alternativen anbietet.

#### **Beispiel mit Alternativtreffern:**

Der Suchbegriff "Backfabrik" bringt alle Treffer die mit "Backfabrik" beginnen sowie weitere Begriffe im Betriebsnamen haben, wie "Backfabrik GmbH" oder "Backfabrik OHG"

#### Beispiel mit "ist enthalten":

Mit dem Suchbegriff "fabrik", kann durch das Setzen der Markierung "ist enthalten", ein Suchergebnis erzielt werden, das alle gültigen Betriebe zurückliefert, die "fabrik" im Betriebsnamen enthalten.

Generell gilt die Regel, dass mindestens drei Zeichen oder mehr aus den Buchstaben [a-z, A-Z] sowie die Zahlen [0-9] gewählt werden müssen.

Sonderzeichen werden bei der Suche in eAuskunft speziell behandelt. Eine Suchanfrage, die nur aus Sonderzeichen besteht, kann nicht durchgeführt werden. Damit ein Suchergebnis mögliche Treffer erzielen kann, dürfen Sonderzeichen nur in Kombination mit der Buchstabenmenge [a-z, A-Z] und der Zahlenmenge [0-9] verwendet werden. Ein Suchbegriff wie "???" bringt keinen Treffer. Erweitert man den Suchbegriff um mindestens ein Zeichen aus der Menge [a-z, A-Z, 0-9] wird die Suche durchgeführt.

Bei jedem Suchvorgang werden die eingegebenen Suchkriterien in der Benutzersitzung zwischengespeichert. Deshalb können Sie nach einem durchgeführten Suchvorgang mit den gespeicherten Suchkriterien eine neue Suche durchführen, ohne diese erneut eingeben zu müssen. Klicken Sie dazu auf den Button "Suche", um auf Basis Ihrer vorherigen Suchkriterien weiterarbeiten zu können. Mit einem Klick auf den Button "Rücksetzen" werden alle Felder geleert.

Bei jedem Suchvorgang muss explizit auf den Button "Suche starten" geklickt werden. Es ist kein, für alle Browser am Markt vorhandener, automatischer Focus auf den Button gelegt.

Sollten Sie nicht ausreichende Suchkriterien eingetragen haben, so informiert Sie eAuskunft mit einer entsprechenden Meldung: "Hinweis: Die von Ihnen eingegebenen Suchkriterien sind nicht ausreichend. Sie müssen mindestens ein Suchkriterium angeben."

## 4.1 Öffentliche Suche (nicht angemeldet)

Das Zweite Mittelstandsentlastungsgesetz hat 2007 in §14 GewO die Rechtsgrundlage geschaffen, dass die Grunddaten Name, Anschrift und Tätigkeit eines Unternehmens von den Kommunen öffentlich zur Verfügung gestellt werden, ohne dass hierfür ein spezielles Interesse an der Kenntnis dieser Daten erforderlich wäre. Für weitergehende Daten aus dem Gewerberegister ist aber nach wie vor ein rechtliches Interesse notwendig.

*Hinweis*: Die öffentliche Gewerberegistersuche ist ein Service, den die Gemeinde bzw. Stadt anbieten kann.

| Suche                   |   |                 |
|-------------------------|---|-----------------|
|                         |   | ist enthalten 🗉 |
| Betriebsname:           |   | $\checkmark$    |
| Straße:                 |   |                 |
| Hausnummer:             |   |                 |
| PLZ:                    |   |                 |
| Ort:                    |   |                 |
| Suche starten Rücksetze | n |                 |

In diesem Modus stehen folgende Suchkriterien zur Verfügung:

• Betriebsname

INFOWARE INTELLIGENT

navı

- Straße
- Hausnummer
- Postleitzahl
- Ort

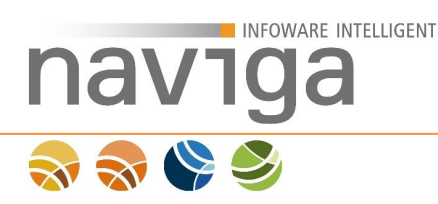

Ein mögliches Suchergebnis für einen nicht angemeldeten Benutzer sieht folgendermaßen aus:

| Stadt Musterstadt<br>Gewerbeangelegenheiten               |                                                       |                                                                            | Letzte Anfrage: 10:27<br>Sitzungsende: in 60 Minuten |
|-----------------------------------------------------------|-------------------------------------------------------|----------------------------------------------------------------------------|------------------------------------------------------|
| Nicht angemeldet<br>Start<br><mark>Suchen</mark><br>Login | eAuskunft<br>Ergebnisse Ihrer Suche nach Straße: Kaff | eestraße: 18 Betriebe                                                      |                                                      |
| Hilfe                                                     | Betriebsname                                          | Straße / Hausnr. ↓ (1)                                                     | PLZ / Ort                                            |
|                                                           | Di Bartolo in Vicari, Maria (2)                       | Kaffeestraße 83<br>Pizzabringdienst                                        | 12345 Musterstadt                                    |
|                                                           | Bilbo GmbH                                            | Kaffeestraße 77<br>Handel mit diversen Sachen                              | 28322 Musterstadt                                    |
|                                                           | OK-FIS, Dietmar                                       | Kaffeestraße 74<br>KfZ-Zulassungen als Erbringung von Dienstleistungen fü  | 12345 Musterstadt<br>ir Untern                       |
|                                                           | Konradis Basaltin GmbH                                | Kaffeestraße 73<br>Herstellung und Vertrieb von Betonteilen unter dem Ward | 12345 Musterstadt<br>renzeiche                       |
|                                                           | Jordan, Rolf                                          | Kaffeestraße 7<br>Schank- und Speisewirtschaft in der Betriebsart einer Sp | 12345 Musterstadt<br>beiseei                         |
|                                                           | Gröne, Paul                                           | Kaffeestraße 7<br>Damenfrisiersalon                                        | 12345 Musterstadt                                    |
|                                                           | Lösch GmbH                                            | Kaffeestraße 7<br>Makler                                                   | 12345 Musterstadt                                    |
|                                                           | Kröger Ltd.                                           | Kaffeestraße 66<br>Handel mit Telefonzellen, genannt Tardis                | 12345 Musterstadt                                    |
|                                                           | Kelly, Junue                                          | Kaffeestraße 6<br>Bauträger für Wohngebäude, Bauträger für Nichtwohnge     | 12345 Musterstadt<br>abäude, Bau                     |
|                                                           | del a Reye, Carmen                                    | Kaffeestraße 5<br>Organisation und Durchführung von Veranstaltungen        | 12345 Musterstadt                                    |
|                                                           |                                                       |                                                                            | naviga Gmb                                           |

In der Überschrift "Ergebnisse Ihrer Suche nach …" können Sie die Anzahl der Treffer zu Ihrer Suche ablesen.

Ist der Umfang des Suchergebnisses größer als die Einstellung "Anzahl Betriebe pro Seite", können Sie temporär diesen Parameter über die Auswahlliste ändern. Ihr Suchergebnis geht dabei nicht verloren. Wenden Sie sich an den Mandanten-Administrator Ihrer Gemeinde, wenn die Anzahl der Betriebe pro Seite erhöht werden soll.

Die Sortierung der Suchergebnisse kann sowohl aufsteigend als auch absteigend erfolgen. Zum Sortieren einer Spalte des Suchergebnisses, klicken Sie bitte auf die Spaltenüberschrift (1). Es erscheint hinter der Beschriftung ein nach oben ausgerichteter Pfeil ↑ für eine aufwärts sortierte Liste nach der gewählten Spalte. Durch ein erneutes Klicken auf der soeben sortierten Spalte wird ein nach unten ausgerichteter Pfeil ↓ angezeigt.

Wenn vom Anwender der Software keine Spaltensortierung ausgewählt wurde, wird kein Pfeil angezeigt. In diesem Fall wird eine abwärts sortierte Liste ausgegeben.

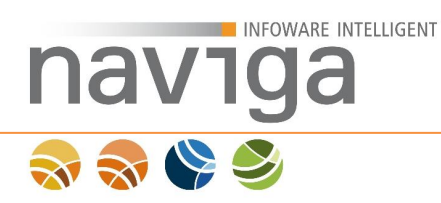

Durch Klick auf den Betriebsnamen (2) öffnet sich die Einzelansicht.

| Stadt Musterstadt<br>Gewerbeangelegenheiten           |                                                                                                    |                                                                                           | Letzte Anfrage:<br>Sitzungsende: | 10:29<br>in 60 Minuten |
|-------------------------------------------------------|----------------------------------------------------------------------------------------------------|-------------------------------------------------------------------------------------------|----------------------------------|------------------------|
| Nicht angemeldet<br>Start<br>Suchen<br>Login<br>Hilfe | eAuskunft<br>Finzelansicht<br>Betriebsname<br>Straße/Hausnr<br>Land/PLZ/Ort<br>Tätigkeit<br>Zurück zur Ergebnisliste <sup>(1)</sup> | Di Bartolo in Vicari, Maria<br>Kaffeestraße 83<br>D-12345 Musterstadt<br>Pizzabringdienst |                                  |                        |
|                                                       |                                                                                                    |                                                                                           |                                  | naviga GmbH            |

Das Suchergebnis bleibt während der aktiven Benutzersitzung (werkseitig 5 Minuten) zwischengespeichert und ist über den Button "Zurück zur Ergebnisliste" (1) wieder zu erreichen.

*Hinweis*: Eine Änderung des Timeouts einer Benutzersitzung kann vom zuständigen Mandanten-Administrator Ihrer Gemeinde vorgenommen werden.

## 4.2 Öffentliche Suche (nicht angemeldet) mit aktiviertem CAPTCHA

#### Was sind CAPTCHA?

INFOWARE INTELLIGENT

CAPTCHA (Homophon des englischen Wortes *capture (einfangen, erfassen)*) ist eine Möglichkeit zur Unterscheidung (automatischer Turing-Test) von Menschen und Computern.

Der Mandanten-Administrator kann steuern, ob die öffentliche Suche mit einem CAPTCHA bestätigt werden muss und ab wie vielen öffentlichen Suchanfragen eines Benutzers ein CAPTCHA angezeigt werden soll.

*Hinweis*: Der interne Zwischenspeicher der Benutzeranfragen wird nach 24 Stunden zurückgesetzt.

#### Hinweis: Angemeldeten Benutzern wird der CAPTCHA nicht angezeigt.

Durch aktivierte CAPTCHAs soll sichergestellt werden, dass eAuskunft nicht von Computern bzw. programmierten Bots verwendet werden kann. Computer bzw. programmierte Bots (Kurzform für Robot. Es handelt sich um ein Computerprogramm, das selbstständig Aufgaben ausführt ohne auf Interaktion mit Anwendern angewiesen zu sein.) sollen keinen Zugriff bekommen. Um dies zu ermöglichen, werden Buchstaben- oder Bilderrätsel verwendet, die grafisch verschleiert sind oder logische Aufgaben darstellen, die nur von einem Menschen gelöst werden können.

eAuskunft unterstützt den CAPTCHA-Dienst Google reCAPTCHA. reCAPTCHA arbeitet mit eingescannten Wörtern, die auf Grundlage von Buch-Digitalisierungen, die Texterkennungssoftware nicht identifizieren kann, und somit an den Anwender zurückgibt.

Bei jedem in der öffentlichen Suche angezeigten CAPTCHA werden zwei Wörter angezeigt. Beide Wörter kommen im allg. Sprachgebrauch vor, so dass es dem öffentlichen Anwender leicht fallen sollte, die Wörter zu erkennen. Eines der Wörter ist dem System unbekannt.

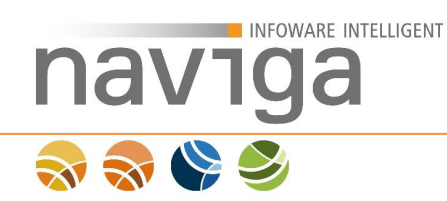

Wenn der Mandanten-Administrator reCAPTCHA für den öffentlichen Bereich aktiviert hat und der Schwellwert für einen öffentlichen Benutzer überschritten wird, aktiviert sich automatisch der reCAPTCHA in der Anwendung.

| Stadt Musterstadt<br>Gewerbeangelegenheiten           |                                                                                       |                                                                                 |                                                    |                    | Letzte Anfrage:<br>Sitzungsende:   | 10:32<br>in 60 Minuten |   |
|-------------------------------------------------------|---------------------------------------------------------------------------------------|---------------------------------------------------------------------------------|----------------------------------------------------|--------------------|------------------------------------|------------------------|---|
| Nicht angemeldet<br>Start<br>Suchen<br>Login<br>Hilfe | eAuskunft<br>Suche<br>Betriebsname:<br>Straße:<br>Hausnummer:<br>PLZ:<br>Ort:<br>Ort: | Identifizieren Sie die beiden Wörter au<br>Suchanfrage durch Klicken auf den Bi | us der Darstellung und b<br>utton "Suche starten". | estatigen Sie Ihre | sitz ungsende:<br>✓<br>✓<br>✓<br>✓ | alten 🗆                |   |
|                                                       |                                                                                       |                                                                                 |                                                    |                    |                                    | naviga Gmb             | н |

## 4.3 Angemeldet als empfangsberechtigte Person

| Suche                             |                                                                                              |                 |
|-----------------------------------|----------------------------------------------------------------------------------------------|-----------------|
|                                   |                                                                                              | ist enthalten 🗉 |
| Betriebsname:                     |                                                                                              | $\checkmark$    |
| Straße:                           |                                                                                              |                 |
| Hausnummer:                       |                                                                                              |                 |
| PLZ:                              |                                                                                              | $\checkmark$    |
| Ort:                              |                                                                                              |                 |
| Tätigkeit:                        |                                                                                              | $\checkmark$    |
| Inhaber-Name:                     |                                                                                              | $\checkmark$    |
| Inhaber-Geburtsdatum:             |                                                                                              |                 |
| Eintragungsart:                   | alle                                                                                         |                 |
| Eintragungs-Nr.:                  |                                                                                              |                 |
| Status:                           | alle ~                                                                                       |                 |
| Datum erste Meldung von:          | bis:                                                                                         |                 |
| Datum letzte Meldung von:         | bis:                                                                                         |                 |
| Art der letzten Meldung:          | alle V                                                                                       |                 |
| Kategorie:                        |                                                                                              |                 |
|                                   | L Handwerk                                                                                   |                 |
|                                   | L Handel                                                                                     |                 |
|                                   | L sonstiges                                                                                  |                 |
|                                   |                                                                                              |                 |
| Sofern Sie Betriebe zu genau eine | m Datum suchen möchten, geben Sie bitte im jeweiligen von- und bis-Feld genau dieses Datum e | in.             |
|                                   |                                                                                              |                 |

Suche starten Rücksetzen Negativauskunft sofort erstellen

In diesem Modus stehen erweiterte Suchkriterien zur Verfügung:

Betriebsname

INFOWARE INTELLIGENT

navi

**F**\_\_\_\_\_

- Straße
- Hausnummer
- Postleitzahl
- Ort
- Tätigkeit
- Inhaber-Name
- Inhaber-Geburtsdatum
- Eintragungsart (alle, Eintrag im Ausland, Genossenschaftsreg., Handelsreg. A, Handelsreg. B, nicht erforderlich, nicht nachgewiesen, Vereinsregister)
- Eintragungs-Nr.
- Status (Auswahlfelder: alle, angemeldet, abgemeldet)
- Datum erste Meldung ... von/bis
- Datum letzte Meldung ... von/bis
- Art der letzten Meldung (Auswahlfelder: alle, Anmeldung, Ummeldung, Abmeldung)
- Kategorie (Ankreuzkästchen: Industrie, Handwerk, Handel, sonstiges, Nebengewerbe)

Ein Suchergebnis für einen Empfangsberechtigten kann folgendermaßen aussehen:

Letzte Anfrage: 16:08 Sitzungsende: in 300 Minuten

| na\<br>录 📚 ( | INFOWARE INTE                                                  | ELLIGENT                                                                                |                                               |
|--------------|----------------------------------------------------------------|-----------------------------------------------------------------------------------------|-----------------------------------------------|
|              | Stadt Musterstadt<br>Gewerbeangelegenheiten                    | eAuskunft<br>Ergebnisse Ihrer Suche nach Straße: Teestr                                 | raße und einem weiteren Kriterium             |
|              | Start<br>Suchen<br>Historie<br>Mein Account<br>Logout<br>Hilfo | Negativauskunit sofort erstellen (3)<br>10 ∨ Einträge/Seite < 1 2 3 ><br>Betriebsname ↑ | Straße / Hausnr.                              |
|              | nine                                                           | Barneby Ltd.                                                                            | Teestraße 80<br>Großhandel mit Tee            |
|              |                                                                | Denker, Gerda                                                                           | Teestraße 126<br>KfZ-Zulassungen als Erbringu |
|              |                                                                | Estevan, Emilio                                                                         | Teestraße 36                                  |

| Frank Kowalski                        | eAuskunft                                                                               |                                                                |                              |       |  |  |  |
|---------------------------------------|-----------------------------------------------------------------------------------------|----------------------------------------------------------------|------------------------------|-------|--|--|--|
| Empfangsberechtigter                  | Ergebnisse Ihrer Suche nach Straße: Teestraße und einem weiteren Kriterium: 21 Betriebe |                                                                |                              |       |  |  |  |
| Start                                 | Negativauskunft sofort erstellen (3)                                                    |                                                                |                              |       |  |  |  |
| Suchen                                | Negativalistant solor ersteller (6)                                                     |                                                                |                              |       |  |  |  |
| Historie                              | $10 \vee$ Einträge/Seite < 123 >                                                        |                                                                |                              |       |  |  |  |
| Mein Account                          |                                                                                         |                                                                |                              |       |  |  |  |
| Logout                                | Betriebsname ↑                                                                          | Straße / Hausnr.                                               | PLZ / Ort                    |       |  |  |  |
| Hilfe                                 | Barneby Ltd.                                                                            | Teestraße 80                                                   | 28253 Musterstadt            | +     |  |  |  |
|                                       |                                                                                         | Großhandel mit Tee                                             |                              | _     |  |  |  |
|                                       | Denker, Gerda                                                                           | Teestraße 126                                                  | 28253 Musterstadt            | +     |  |  |  |
|                                       |                                                                                         | KfZ-Zulassungen als Erbringung von Dienstleistungen für Untern |                              |       |  |  |  |
|                                       | Estevan, Emilio                                                                         | Teestraße 36                                                   | 28253 Musterstadt            | +     |  |  |  |
|                                       |                                                                                         | Organisation und Durchführung von Veranstaltungen              |                              |       |  |  |  |
|                                       | GbR: Kramer, Lothar / Müller, Susanne                                                   | Teestraße 74                                                   | 28253 Musterstadt            | +     |  |  |  |
|                                       |                                                                                         | Schankwirtschaften                                             |                              | _     |  |  |  |
|                                       | Groß, Jan-Malte                                                                         | Teestraße 1                                                    | 28253 Musterstadt            | + (1) |  |  |  |
|                                       |                                                                                         | Kiosk                                                          |                              | _     |  |  |  |
|                                       | Grünberg, Josefine                                                                      | Teestraße 1                                                    | 28253 Musterstadt            | +     |  |  |  |
|                                       | (2)                                                                                     | Handel mit Zeitungen und Zeitschriften und Waren verschiedener |                              |       |  |  |  |
|                                       | Heckmann, Iris                                                                          | Teestraße 17                                                   | 28253 Musterstadt            | +     |  |  |  |
|                                       |                                                                                         | Erbringung von Dienstleistungen üb                             | erwiegend für Unternehmen (P |       |  |  |  |
|                                       | Hülsmann, Ludger                                                                        | Teestraße 6                                                    | 28253 Musterstadt            | +     |  |  |  |
|                                       |                                                                                         | Bedachungsgewerbe                                              |                              |       |  |  |  |
|                                       | Karl Reuters Bauunternehmung OHG                                                        | Teestraße 63                                                   | 28253 Musterstadt            | +     |  |  |  |
|                                       |                                                                                         | Baubetreuung, Malerarbeiten                                    |                              |       |  |  |  |
|                                       | Kim, Liu                                                                                | Teestraße 7                                                    | 28253 Musterstadt            | +     |  |  |  |
|                                       |                                                                                         | Entwicklung und Programmierung v                               | on Internetpräsentationen    |       |  |  |  |
| aviga Web - Build-Version 9.5.3 - 856 |                                                                                         |                                                                |                              |       |  |  |  |

*Hinweis:* Es werden an dieser Stelle nur die Unterschiede zur Ansicht beim Gast-Zugang erläutert. Zur näheren Erklärung der Funktionen, bitte im Kapitel <u>öffentliche</u> <u>Suche (nicht angemeldet)</u> weiter lesen.

Für den angemeldeten Benutzer ist am rechten Rand ein Symbol (1) hinzugekommen. Per Mausklick kann damit der ausgewählte Eintrag in den Warenkorb übernommen werden. Die Übernahme in den Warenkorb erfolgt jeweils immer nur für einen Eintrag.

Durch einen Klick auf den Betriebsnamen (2) öffnet sich die Einzelansicht.

Durch Klick auf den Button "Negativauskunft sofort erstellen" (3) wird eine Negativauskunft mit den verwendeten Suchkriterien erstellt. Eine Negativauskunft wird nicht in den Warenkorb übernommen, der Link zum Download wird sofort an die E-Mailadresse des angemeldeten Benutzers versandt.

Suche INFOWARE INTELLIGENT V٦ Letzte Anfrage: 17:09 Sitzungsende: in 300 Minuten Stadt Musterstadt eAuskunft Frank Kowalski Empfangsberechtigter Einzelansicht ि leer (1) + Start Betriebsname Denker, Gerda Suchen Straße/Hausnr Teestraße 126 Historie Land/PLZ/Ort D-28253 Musterstadt Mein Account Tätigkeit KfZ-Zulassungen als Erbringung von Dienstleistungen für Unternehmen und Privatpersonen Logout Zurück zur Ergebnisliste (2) Hilfe naviga Web - Build-Version 9.5.3 - 858 naviga GmbH

na

Von dieser Ansicht aus können Sie ebenfalls den Betrieb in den Warenkorb übernehmen. Klicken Sie dazu oben rechts auf das Symbol 💽 (1).

Das Suchergebnis bleibt zwischengespeichert und ist über den Button "Zurück zur Ergebnisliste" (2) zu erreichen.

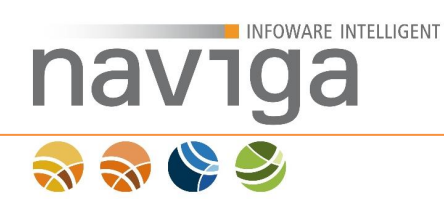

## 4.4 Suchergebnisse: Art der letzten Meldung

Die Anzeige des Suchergebnisses ist abhängig von der jeweiligen Benutzerrolle.

Abgemeldete Betriebe werden einem nicht angemeldeten Benutzer (Gast) nicht angezeigt.

| Stadt Musterstadt<br>Gewerbeangelegenheiten                                      |                                                                                                    |                                                                      | Letzte Anfrage: 10:40<br>Sitzungsende: in 300 | Minuten     |
|----------------------------------------------------------------------------------|----------------------------------------------------------------------------------------------------|----------------------------------------------------------------------|-----------------------------------------------|-------------|
| Frank Kowalski<br>Emplangsberechtigter<br>i≋ leer<br>Start<br>Suchen<br>Historie | eAuskunft<br>Ergebnisse Ihrer Suche nach Betriebsr<br>Negativauskunft sofort erstellen<br>10 Einträge/Seite < 1 > | name: GbR und einem weiteren Kriterium:3 Bo                          | etriebe                                       |             |
| Mein Account                                                                     | Betriebsname                                                                                                    | Straße / Hausnr.                                                     | PLZ / Ort                                     |             |
| Logout<br>Hilfe                                                                  | Hauskauf GbR                                                                                                    | Karl-Rodbertus-Weg 65<br>Vermietung, Verpachtung, Kauf und Verkauf v | 28218 Bremen                                  | +           |
|                                                                                  | Meyer, Meinert und Melone GbR                                                                                     | Meyerstraße 14a-15b<br>Unternehmensberatung                          | 28304 Bremen                                  | +           |
|                                                                                  | s & w GbR<br>(1)                                                                                                  | Carl-Benz-Straße 22<br>Handel mit Zeitschriften und Zeitungen, Verka | 28241 Bremen<br>uf von belegten               | +           |
| naviga Web - Build-Version 9.5.3                                                 | - 856                                                                                                    |                                                                      |                                               | naviga Gmbł |

Abgemeldete Betriebe werden registrierten Benutzern in der Ergebnisliste rot (1) dargestellt.

## 5 Warenkorb

INFOWARE INTELLIGENT

Der Warenkorb steht ausschließlich autorisierten Benutzern zur Verfügung. Wird ein gesuchter Betrieb in den Warenkorb übernommen, wird dieser in der nachstehenden Ansicht aufgelistet.

| Stadt Musterstadt<br>Gewerbeangelegenheiten                       | :           |                                             |                  |           |         | Letzte Anfrage:<br>Sitzungsende: | 10:47<br>in 300 Minute | en          |
|-------------------------------------------------------------------|-------------|---------------------------------------------|------------------|-----------|---------|----------------------------------|------------------------|-------------|
| Frank Kowalski<br>Empfangsberechtigter<br>🔀 1 Betrieb(e)<br>Start | eAl<br>Ware | USKUNFT<br>enkorb<br>] Einträge/Seite < 1 > |                  |           |         |                                  |                        |             |
| Sucnen<br>Historie                                                | t           | Betriebsname                                | Straße / Hausnr. | PLZ / Ort |         | VWZ / AZ                         |                        |             |
| Mein Account                                                      | <u> </u>    |                                             | T                |           |         |                                  | (4)                    |             |
| Hilfe                                                             | Auski       | nkorb leeren                                |                  |           | 0815-fk |                                  | (2)                    |             |
|                                                                   | Zum :       | Suchergebnis                                |                  |           |         |                                  |                        |             |
| naviga Web - Build-Version 9.5.3                                  | - 856       |                                             |                  |           |         |                                  |                        | naviga GmbH |

Sofern im jeweiligen Benutzerprofil ein Verwendungszweck (1) sowie ein Aktenzeichen (2) hinterlegt wurden, werden diese Angaben automatisch übernommen.

Zum Erstellen der Auskunft klicken Sie die Schaltfläche "Auskunft erstellen". Es werden alle in den Ankreuzkästchen (3) markierten Betriebe berücksichtigt.

Über die Schaltfläche "Warenkorb leeren" werden die Inhalte des Warenkorbs sofort entfernt, ansonsten verfallen die Inhalte nach Ablauf der aktuellen Benutzersitzung.

Ein Hinzufügen von weiteren Betrieben aus dem letzten Suchergebnis erreichen Sie, in dem Sie den Button "Zurück zur Liste" klicken. Eine neue Suche kann direkt über die Navigation (linke Spalte) aufgerufen werden.

Die Ergebnissortierung über die Spaltenüberschriften sowie die Blätterfunktion zwischen den Ergebnisseiten steht Ihnen im Warenkorb ebenfalls zur Verfügung.

## 6 Auskunft erstellen

INFOWARE INTELLIGENT

navig

Für eine elektronische Auskunft muss mindestens ein Betrieb über die Suche ermittelt und in den Warenkorb befördert werden. Zum Erstellen der Auskunft klicken Sie im Warenkorb auf den Button "Auskunft erstellen". Die Erstellung ist damit verbindlich und eine Auskunftsberechnung wird registriert.

*Hinweis:* Führen Sie während der Auskunftserstellung keine weiteren Interaktionen mit dem Browser durch, bis nachstehende Ansicht erscheint.

| Stadt Musterstadt<br>Gewerbeangelegenheiten                                                                                 | Letzte Anfrage: 10:49<br>Sitzungsende: in 300 Minuten                                                                                                    |
|----------------------------------------------------------------------------------------------------|----------------------------------------------------------------------------------------------------|
| Frank Kowalski<br>Empfangsberechtigter<br>i≈ 1 Betrieb(e)<br>Start<br>Suchen<br>Historie<br>Mein Account<br>Logout<br>Hilfe | EAUSKUNFT<br>Information<br>Die von Ihnen angeforderte Auskunft in die Druckwarteschlange gestellt. Nach der Ausführung des Druckauftrages wird Ihnen eine eMail mit entsprechendem<br>Download-Link an Ihre hinterlegte E-Mail-Adresse gesendet. |
| naviga Web - Build-Version 9.5.3                                                                                            | - 856 naviga GmbH                                                                                                    |

Im Hintergrund wurde eine Benachrichtigung per Email von eAuskunft an Sie versendet. Über den in der Email enthaltenen Download-Link ist die Auskunft als PDF-Dokument abrufbar. Aus Sicherheitsgründen wird das PDF-Dokument der Email nicht angehängt.

*Hinweis*: Die Gültigkeit des Download-Links wird vom Mandanten-Administrator Ihrer Gemeinde festgelegt.

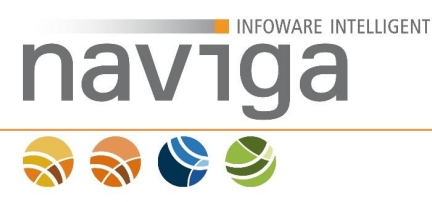

Die Empfänger-Email könnte dann beispielsweise wie folgt aussehen:

Titel: VWZ: <VERWENDUNGSZWECK> (<BETRIEBSNAME>), AZ <AKTENZEICHEN> Inhalt: Sehr geehrte<r> <HERR/FRAU> <NACHNAME>, vielen Dank für die Nutzung unseres Online-Service. Ihr <ANZAHL> Stunden gültiger Link zum Download: https://<HTTP\_HOST>/eauskunft/ega?op=download&code=<CODE> Wiederholte Anforderungen von Auskünften aus der Auskunftshistorie heraus sind gebührenfrei.

Über die angegebene Internetadresse wird das PDF-Dokument abgerufen und geöffnet.

Wenn die Benutzersession bereits abgelaufen ist, ist zunächst ein Benutzerlogin erforderlich. Sie werden anschließend zu nachstehender Ansicht weitergeleitet.

| Stadt Musterstadt<br>Gewerbeangelegenheiten                                                                         | Letzte Anfrage: 10:50<br>Sitzungsende: in 300 Minuten                                                                                                    |
|----------------------------------------------------------------------------------------------------|----------------------------------------------------------------------------------------------------|
| Frank Kowalski<br>Empfangsberechtigter<br>i≩ leer<br>Start<br>Suchen<br>Historie<br>Mein Account<br>Logout<br>Hilfe | EAUSKUINE     Auskunft downloaden     Anbei Ihr Download-Link für die gewünschte Auskunft. Klicken Sie auf den Link mit der linken Maustaste, um ihn zu öffnen bzw. zu speichern.     Wir machen das! GbR (1)     Für die Anzeige der Gewerbauskunft benötigen Sie ein Programm zur Anzeige von PDF-Dateien. Haben Sie so ein Programm auf Ihrem Rechner noch nicht instelliert, so können Sie das jetzt tun. Klicken Sie dazu auf eines der nebenstehenden Logos und folgen Sie den dortigen Hinweisen.     Image: Mexica Sie Sie Sie Sie Sie Sie Sie Sie Sie Sie |
| naviga Web - Build-Version 9.5.3                                                                                    | 3 - 856 naviga GmbH                                                                                                    |

Per Klick auf den Betriebsnamen (1) kann dann das PDF Dokument abgerufen werden.

Je nach Benutzereinstellung wird das Dokument im Browser dargestellt oder als Download zum Speichern auf dem Computer angeboten.

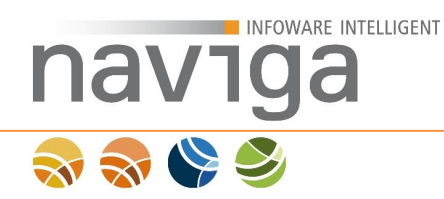

Das PDF-Dokument ist ausschließlich mit dem Login abrufbar, über das die Auskunft auch angefordert wurde.

Beispielhafte Gewerberegisterauskunft:

|                                                                                                    |                                                                                                    | Australia Sold<br>Refinition Sold<br>Refinition Sold                                                                     | trieb<br>Ge musternam                                                                                                    | Inc Adapts with 15. Constant 2008<br>In Versions growth of Second state.<br>In Adaptation A2 (22.3), both of |
|----------------------------------------------------------------------------------------------------|----------------------------------------------------------------------------------------------------|----------------------------------------------------------------------------------------------------|----------------------------------------------------------------------------------------------------|----------------------------------------------------------------------------------------------------|
|                                                                                                    |                                                                                                    | Bescheinigte Ge                                                                                                    | werbeenzeigen nach §                                                                                                    | 14 Gewerbeordnung                                                                                            |
| ven<br>en de la variacitació<br>venati un gui balando<br>de la valiación de la<br>2242 % este conta di                                                                                                    | Auskunft aus dem<br>Gewerberegister                                                                                                    | Garne<br>Mattary<br>Seenatsko tralipoli:<br>Franklaki seenatry<br>Genetiki see                                           | a) Constant, and<br>treatment part 11, b) (a)<br>Barris Barg and Weith<br>Robin rise Resolution 41,<br>and a start part of the<br>Resident | il nega deservicingo larrisa<br>de un hadevana allas dal<br>1993: Interes<br>Ter I, mais prese               |
|                                                                                                    | her Allapeans 19., January 2009<br>In the sensing sevent action at market t                                                                                                    | inhaber/Geschäll                                                                                                    | balühnen                                                                                                    |                                                                                                    |
| ∭ in the cale. One see a chair and the chair angle to trap is provide and<br>Banded to be chair.                                                                                                    | Preserver Preserver                                                                                                    | Familianum s:<br>Teanan<br>Geschicht<br>Schalestein, st<br>Astronomic<br>Hateletter s:<br>Hateletter s:<br>Hateletter se | MART<br>Antices<br>N.<br>M. S. 19, 1901, Const.<br>Martine Const. Const.<br>Martine<br>K. 193<br>N.                                        | IL STOLENSE                                                                                                  |
| Angaben zum Betrieb                                                                                                    | an experiment connection                                                                                                    | Gebaladation, er:<br>Administration                                                                                      | 21.10.1004, Mildonard<br>Northernteine M., 1999                                                                                            | Trans.                                                                                                    |
| Anternet an estavolate<br>Rebenhanser Kräckenstraße 1<br>19711 Kranen                                                                                                    | keine Angeben                                                                                                    |                                                                                                    | and an and a start                                                                                                    | - 100 Hite                                                                                                   |
| Martineterent<br>Martineter entrict en<br>20004 Ecuren                                                                                                    | kecae Azgabea                                                                                                    |                                                                                                    |                                                                                                    |                                                                                                    |
| annananna (an annangs) ta calanna (anna)<br>11.01.2118                                                                                                    | ang sheldet                                                                                                    |                                                                                                    |                                                                                                    |                                                                                                    |
| [] And equivalent require<br>for a constraint of the intervals, were found that any experiment<br>to the found of the intervals of the interval of the interval<br>of the intervals of the interval of the interval of the interval<br>found of the interval of the interval of the interval of the<br>interval of the interval of the interval of the interval<br>of the interval of the interval of the interval of the interval<br>of the interval of the interval of the interval<br>of the interval of the interval of the interval<br>of the interval of the interval of the interval<br>of the interval of the interval of the interval<br>of the interval of the interval of the interval of the interval<br>of the interval of the interval of the interval of the interval<br>of the interval of the interval of the interval of the interval<br>of the interval of the interval of the interval of the interval of the interval<br>of the interval of the interval of the interval of the interval of the interval of the int | Len 2-ck<br>Dele partic Li reconsideración guado (are de La dia.<br>de la partición de la contentia de la consequiente de la consecuencia<br>de la consecuencia de la consecuencia de la consecuencia<br>de la consecuencia de la consecuencia de la consecuencia<br>de la consecuencia de la consecuencia de la consecuencia<br>de la consecuencia de la consecuencia de la consecuencia<br>de la consecuencia de la consecuencia de la consecuencia<br>de la consecuencia de la consecuencia de la consecuencia de la consecuencia<br>de la consecuencia de la consecuencia de la consecuencia de la consecuencia de la consecuencia de la consecuencia<br>de la consecuencia de la consecuencia de la |                                                                                                    |                                                                                                    |                                                                                                    |
|                                                                                                    |                                                                                                    | Portantrang der J                                                                                                    | kashumft (Sette: 1 wo                                                                                                    | n1:                                                                                                    |

Seite 1

Seite 2

Der Umfang einer Auskunft als PDF-Dokument ist abhängig von der Berechtigung des Kunden.

*Hinweis*: Der Mandanten-Administrator der Gemeinde bzw. Stadt kann den Datenumfang einzelner Felder der Gewerberegisterauskunft eingrenzen.

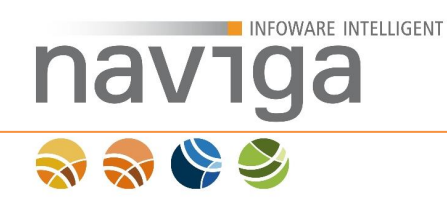

Dritte oder weitere im System eingetragene Personenlogins haben keine Berechtigung ggf. stellvertretend die Auskunft als PDF Dokument abzurufen.

Nachstehende Ansicht würde in einem solchen Fall erscheinen.

| Stadt Musterstadt<br>Gewerbeangelegenheiten                                                            |                                                                                                    | Letzte Anfrage:<br>Sitzungsende: | 10:56<br>in 300 Minuten |
|----------------------------------------------------------------------------------------------------|----------------------------------------------------------------------------------------------------|----------------------------------|-------------------------|
|                                                                                                    |                                                                                                    |                                  |                         |
| Marie Ahrens<br>Empfangsberechtigter<br>Start<br>Suchen<br>Historie<br>Mein Account<br>Logout<br>Hilfe | Pein Fehler ist aufgetreten     Es ist ein Fehler aufgetreten:     Sie sind nicht berechtigt die Auskunft zum Betrieb 'Wir machen das! GbR' anzufordern.     Bitte kontaktieren Sie Ihren Mandanten-Administrator Narloch, Gabriela     Zur Startseite |                                  |                         |
|                                                                                                    |                                                                                                    |                                  |                         |
| naviga Web - Build-Version 9.5.3                                                                       | - 856                                                                                                    |                                  | naviga GmbH             |
|                                                                                                    |                                                                                                    |                                  |                         |

# 7 Historie

navı

INFOWARE INTELLIGENT

Die Funktion der Historie steht jeder autorisierten Benutzerrolle zur Verfügung. Sie zeigt eine Liste der zuletzt erstellten Gewerberegisterauskünfte eines Kunden abhängig von der Benutzerberechtigung.

| Stadt Musterstadt<br>Gewerbeangelegenheiten               |                                                                                                    |                                                                        |                                                                                                    |                                                                                                    | Letzte Anfrage: 11:00<br>Sitzungsende: in 300 Minuten                                                                                           |
|-----------------------------------------------------------|----------------------------------------------------------------------------------------------------|------------------------------------------------------------------------|----------------------------------------------------------------------------------------------------|----------------------------------------------------------------------------------------------------|----------------------------------------------------------------------------------------------------|
| Frank Kowalski<br>Empfangsberechtigter<br>🦹 leer<br>Start | eAuskunft<br>Historie                                                                                                    | 1 >                                                                    |                                                                                                    |                                                                                                    |                                                                                                    |
| Suchen<br>Historie                                        | Betrieb / Adresse                                                                                                    | vwz                                                                    | AZ / Tätigkeit                                                                                                    | Anforderer                                                                                                    | zuletzt abgerufen ↓                                                                                                    |
| Mein Account                                              | Negativauskunft                                                                                                    | eGov                                                                   | 0815-fk                                                                                                    | Kowalski, Frank                                                                                                    | 23.11.2016, 11:00                                                                                                    |
| Hilfe                                                     | Negativauskunft, Negativau<br>Wir machen das! GbR<br>Teestraße 1, 28253 Muster<br>Keller, Gerd<br>Zum Gehölz 5, 12345 Mus<br>Um eine schon erteilte Auskunft v<br>öffnet einen Hinweistext, der Sie | uskunft<br>eGov<br>rstadt<br>eGov<br>terstadt<br>wiederhol<br>über das | Negativauskunft<br>0815-fk<br>Installation und Reparatur von Ga<br>0815-fk<br>Imbissbetrieb<br>t anzufordern, klicken Sie bitte auf den Br<br>Datum der erstmaligen Anforderung der d | Kowalski, Frank<br>Is-, Wasser-, Heizungs- und Lüftungssy<br>Kowalski, Frank<br>etriebsnamen des gewünschten Eintrags in der<br>Auskunft informiert. | 23.11.2016, 10:53<br>stemen im privaten sowie gewerblichen Bereich<br>06.09.2016, 15:09<br>Historie. Das Zeigen mit der Maus auf den Anforderer |
| naviga Web - Build-Version 9.5.3                          | - 856                                                                                                    |                                                                        |                                                                                                    |                                                                                                    | naviga Gmbł                                                                                                    |

Abhängig von der Kunden-Konfiguration erfolgt die Auflistung der Gewerberegisterauskünfte in der Historie. Es gibt eine Unterscheidung zwischen den Benutzerrollen. D.h., dass eine empfangsberechtigte Person ggf. nur die eigenen angeforderten Auskünfte in der Historie sieht, während der Kunden-Administrator von allen Empfangsberechtigten Personen sowie Kunden-Administratoren Gewerberegisterauskünfte sehen kann.

Eine wiederholte Auskunft kann nur von der auskunftsanfordernden Person abgerufen werden.

*Hinweis*: Im Bedarfsfall kann jeder Kunden-Administrator sich ebenfalls die Auskunft eines Empfangsberechtigten an seine eigene Email-Adresse als Download-Link zustellen lassen.

Die Ergebnissortierung über die Spaltenüberschriften sowie die Blätterfunktion zwischen den Ergebnisseiten steht Ihnen in der Historie ebenfalls zur Verfügung.

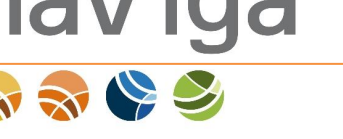

## 8 Verwaltung

INFOWARE INTELLIGENT

Im Navigationsbereich "Verwaltung" sind sämtliche administrative Funktionen der zugeordneten Benutzerrolle der Anwendung eAuskunft aufgelistet.

## 8.1 Verwaltung: Personen

Der Bereich "Personen" steht der Benutzerrolle Kunden-Administrator in der Navigation unter der "Verwaltung" zur Verfügung. Hier werden Personen mit der Benutzerrolle "Empfangsberechtigter" verwaltet sowie Einstellungen zur Kundenkonfiguration vorgenommen.

## 8.2 Sektion: Einstellungen zum Kunden

Als Kunden-Administrator steht Ihnen der Bereich Einstellungen zu Ihrem Kunden zur Verfügung. Mit diesen Einstellungen kann das Anwendungsverhalten Ihres Kunden in der Anwendung konfiguriert werden.

#### Einstellungen

Nur die Historie des aktuellen Benutzers anzeigen 🗏 🚯

Einstellungen sichern

#### Nur die Historie des aktuellen Benutzers anzeigen

Mit dieser Einstellungen aktivieren Sie eine auf den angemeldeten Benutzer eingeschränkte Auflistung Gewerberegisterauskünften in der Historie.

Diese Einstellung hat keine Auswirkung auf Kunden-Administratoren, diese können weiterhin alle Gewerberegisterauskünfte in der Historie einsehen.

*Hinweis*: Aktivieren Sie diese Option nur, wenn aus Datenschutz relevanten Gründen gewünscht ist, dass der empfangsberechtigten Person nur die eigenen Auskünfte in der Historie angezeigt werden dürfen.

Als Standardeinstellung kann jede empfangsberechtigte Person in der Historie des Kunden auch die Gewerberegisterauskünfte aller anderen empfangsberechtigten Personen sowie auch der Kunden-Administratoren des Kunden einsehen.

*Hinweis*: Eine erneute Zustellung von Gewerberegisterauskünften über die Historie ist unabhängig von dieser Einstellung nur von der ursprünglichen Auskunft anfordernden Person oder von Kunden-Administratoren möglich.

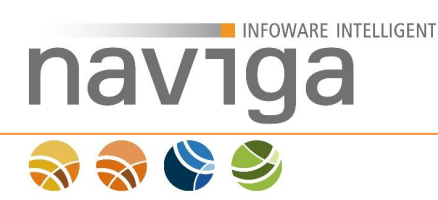

## 8.3 Sektion : Übersicht der zugeordneten Personen eines Kunden

Auf der Seite "Personen" kann der Kunden-Administrator sämtliche Empfangsberechtigte Personen sowie Kunden-Administratoren, die dem Kunden zugeordnet sind, einsehen.

| Personen                              |              |                       |           |                     |                   |
|---------------------------------------|--------------|-----------------------|-----------|---------------------|-------------------|
| $10 \lor \text{Einträge/Seite} < 1 >$ |              |                       |           |                     |                   |
| Name, Vorname ↑                       | Abteilung    | Rolle                 | Loginname | Status              | zuletzt geändert  |
| Adam, Ludger Hainer                   |              | Empfangsberechtigter  | adam      | deaktiviert         | 15.04.2016, 14:05 |
| Hofmann, Julia                        |              | Empfangsberechtigter  | hofmann   | aktiv               | 01.06.2016, 16:07 |
| Kramer, Cäcilie                       |              | Kundenadmininistrator | kramer    | aktiv               | 06.04.2016, 12:07 |
| Logemann, Reinhard                    |              | Empfangsberechtigter  | logemann  | aktiv               | 12.04.2016, 13:45 |
| Neier, Jan-Malte                      |              | Empfangsberechtigter  | meier     | deaktiviert         | 16.06.2016, 08:01 |
| Nüller, Janina                        |              | Empfangsberechtigter  | mueller   | gesperrt            | 25.05.2016, 14:32 |
| Zum Löschen markierte Personen einb   | lenden 🗆 (1) |                       |           | <i>(</i> <b>-</b> ) |                   |

\* Es liegt eine Limitierung von Personen zu diesem Kunden vor. Sie haben 9 von 200 Personen zu diesem Kunden angelegt. (2) Um eine der berechtigten Personen zu bearbeiten, klicken Sie bitte auf deren Namen.

Um eine der berechtigten Personen zu bearbeiten, klicken Sie bitte

Neuen Benutzer erfassen

Deaktivierte und zum Löschen markierte Personen können Sie durch Setzen des Markers wieder anzeigen lassen (1). Die Möglichkeit zum Ausblenden von Benutzern ist die Vorstufe für einen Löschvorgang von nicht mehr benötigten Benutzerzugängen. Dies erleichtert dem Kunden-Administrator die Übersicht zur Verwaltung von empfangsberechtigten Personen bzw. weiteren Kunden-Administratoren.

# *Hinweis:* Unabhängig von dieser Einstellung werden durch fehlerhafte Anmeldungen gesperrte Benutzerzugänge weiterhin als gesperrt angezeigt.

Der Mandanten-Administrator kann für jeden Kunden individuell einen Maximalwert für die Anzahl von Personen zu diesem Kunden festlegen (2). Ist der Maximalwert erreicht kann vom Kunden-Administrator keine weitere Person mehr angelegt werden. Für eine gegebenenfalls nötige Erhöhung des Maximalwertes wenden Sie sich bitte an Ihren Mandanten-Administrator.

Die Ergebnissortierung über die Spaltenüberschriften sowie die Blätterfunktion zwischen den Ergebnisseiten steht Ihnen in der "Verwaltung" – "Personen" ebenfalls zur Verfügung.

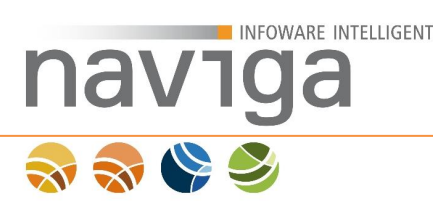

## 8.4 Neuen Benutzer erfassen

Das Erfassen eines neuen Empfangsberechtigten oder weiteren Kunden-Administrators erfolgt auf der Seite Verwaltung→Personen über Klick auf den Button "Neuen Benutzer erfassen".

| Administration / Person neue Person zu                                                | m Kunden IHK Musterstadt bearbeiten. |     |                   |
|---------------------------------------------------------------------------------------|--------------------------------------|-----|-------------------|
| Name *:                                                                               |                                      |     |                   |
| Vorname *:                                                                            |                                      |     |                   |
| Titel:                                                                                |                                      |     |                   |
| Geschlecht:                                                                           | mānnlich                             |     |                   |
| Abteilung:                                                                            |                                      |     |                   |
| Straße , Hausnr. :                                                                    |                                      |     |                   |
| Plz, Ort:                                                                             |                                      |     |                   |
| Standard-VWZ *:                                                                       |                                      |     |                   |
| Standard-AZ *:                                                                        |                                      |     |                   |
| Login-Name *:                                                                         |                                      |     |                   |
| E-Mail *:                                                                             |                                      |     |                   |
| Rolle:                                                                                | Empfangsberechtigter                 | (1) |                   |
| Status:                                                                               | ● aktiv ○ deaktiviert ○ gesperrt     |     |                   |
| neues Passwort **:                                                                    |                                      |     | Passwort erzeugen |
| Wiederholung neues Passwort *:<br>(Pflichtfeld nur bei Eingabe eines neuen Passworts) |                                      |     |                   |
| Zum Löschen markieren                                                                 |                                      |     |                   |
|                                                                                       |                                      |     |                   |

Mit \* gekennzeichnete Felder sind Pflichtfelder.

\*\* Wenn Sie ein Passwort manuell angeben müssen Sie das Passwort wiederholen. Außerdem gelten folgende Sicherheitsanforderungen: mindestens 8 Zeichen lang, enthält mindestens einen Buchstaben und mindestens eine Zahl oder ein Sonderzeichen. Alternativ können Sie ein Passwort erzeugen lassen.

Sichern Zurück

*Hinweis*: Möchten Sie einen weiteren Kunden-Administrator anlegen, so wählen Sie in der Auswahlliste "Rolle" den Eintrag "Kundenadministrator".

Pflichtfelder sind:

- Name
- Vorname
- Standard-VWZ (Verwendungszweck)
- Standard-AZ (Aktenzeichen)
- Login-Name
- E-Mailadresse
- sowie das Passwort

*Hinweis:* Für die Pflichtfelder Login-Name und Email wurden jeweils 100 Zeichen vorgesehen. Die Maximallänge des Passwortes beträgt 50 Zeichen, die Felder Standard-VWZ und Standard-AZ können mit maximal 255 Zeichen belegt werden.

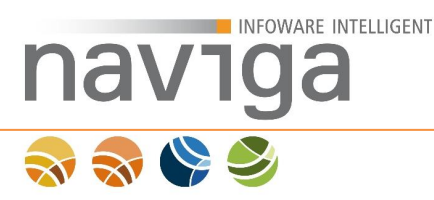

*Hinweis:* Für die Felder "Vorname" und "Nachname" folgende Konventionen:

- Nur Buchstaben (a z, A Z)
- Umlaute (ä, ö, ü, ß, Ä, Ö, Ü)
- Das Zeichen "-" (Bindestrich)
- Das Zeichen "Blank" (Leerzeichen)
- Sonderzeichen wie z.B. "/", "@", etc. sind nicht erlaubt

Folgende Felder müssen vorbelegt werden:

• Standard-VWZ

Der Standard Verwendungszweck wird bei der Auskunftserstellung als Vorbelegung im Warenkorb gesetzt. Sie haben im Warenkorb die Möglichkeit diese Vorbelegung für jede anstehende Auskunft anzupassen.

• Standard-AZ

Das Standard Aktenzeichen wird bei der Auskunftserstellung als Vorbelegung im Warenkorb gesetzt. Sie haben im Warenkorb die Möglichkeit diese Vorbelegung für jede anstehende Auskunft anzupassen.

Änderungen sind auch nachträglich möglich. Erledigen Sie dies bei der Erstellung einer Gewerbeauskunft im Warenkorb.

Bei der Erstellung eines neuen Personen Logins erfolgt eine Dublettenprüfung mit dem Benutzerlogin. Ist der gewünschte Login-Name bereits vergeben, wird folgende Meldung rechts vom Eingabefeld des Feldes "Login-Name" ausgegeben: "Login-Name bereits vergeben".

Für den ersten Login kann ein zufällig generiertes Passwort erzeugt werden. Klicken Sie dafür den Button "Passwort erzeugen". Der Benutzer wird dann beim Login aufgefordert dieses Passwort wieder zu ändern. Das Passwort kann beliebig oft neu generiert werden. Sie können ein bereits generiertes Passwort auch nachträglich ändern, in dem Sie in beiden Eingabefeldern Zeichen entfernen oder hinzufügen. Beachten Sie hierbei die Sicherheitseinstellungen für ein Benutzerpasswort.

Nach Klick auf die Schaltfläche "Sichern" werden Sie auf die Ansicht des Kunden-Admin geleitet.

# aviga

## 8.5 Benutzerdaten ändern

INFOWARE INTELLIGENT

Der Kunden-Administrator hat die Möglichkeit die Daten einer empfangsberechtigten Person sowie eines anderen Kunden-Administrators auf der Seite Verwaltung→Personen zu ändern. Klicken Sie auf den Namen (1) einer Person, um diese zu Bearbeiten.

#### Personen

| 10 V Einträge/Seite | < 1 >        |                       |            |                 |                   |
|---------------------|--------------|-----------------------|------------|-----------------|-------------------|
| Name, Vorname ↑     | Abteilung    | Rolle                 | Loginname  | Status          | zuletzt geändert  |
| Becker, Marieanne   | Sektretariat | Kundenadmininistrator | becker     | aktiv           | 15.06.2016, 11:38 |
| Konrad, Julia (1)   |              | Empfangsberechtigter  | konrad     | gesperrt        | 16.06.2016, 13:46 |
| Loeper, Susen       |              | Empfangsberechtigter  | loeper (2) | deaktiviert (M) | 16.06.2016, 11:28 |
| Seebald, Frank      |              | Empfangsberechtigter  | seebald    | deaktiviert (3) | 16.06.2016, 13:53 |
| Thiele, Gabriele    | Sektretariat | Empfangsberechtigter  | thiele     | aktiv           | 16.06.2016, 13:53 |

Zum Löschen markierte Personen einblenden 🖂 (2)

\* Es liegt eine Limitierung von Personen zu diesem Kunden vor. Sie haben 5 von 200 Personen zu diesem Kunden angelegt.

Um eine der berechtigten Personen zu bearbeiten, klicken Sie bitte auf deren Namen.

Personen, die mit einem Löschmarker (2) versehen sind, werden in der Übersicht der Personen nur angezeigt, wenn der Haken zum Einblenden (2) dieser Personen gesetzt ist.

Eine Person kann manuell durch den Kunden-Administrator oder automatisch durch das System deaktiviert (3) werden. Automatisch deaktivierte Personen können nur durch den Kunden-Administrator wieder aktiviert werden.

Die Möglichkeit zum Ausblenden von Benutzern ist die Vorstufe für einen Löschvorgang von nicht mehr benötigten Benutzerzugängen. Dies erleichtert dem Kunden-Administrator die Übersicht zur Verwaltung von empfangsberechtigten Personen bzw. weiteren Kunden-Administratoren. Setzen Sie den Status der Person auf "deaktiviert" und zusätzlich den Marker "zum Löschen markiert". Das Löschen von entsprechend markierten Benutzerzugängen erfolgt dann erst nach bestimmten Regeln durch den Mandantenadministrator bzw. zum Tageswechsel.

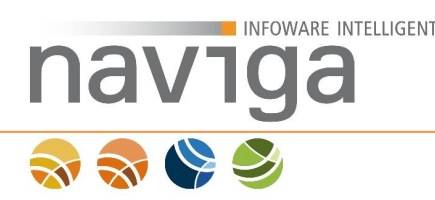

## 8.6 Mögliche Ursachen für die Bearbeitung von Personendaten

#### 8.6.1 Anzahl möglicher Anmeldeversuche überschritten

Wird die maximale Anzahl der möglichen Anmeldeversuche einer Person überschritten, erhält die Person einen Sperrvermerk und kann nur von einem Kunden- oder Mandantenadministrator wieder entsperrt werden.

Login

🔇 Login fehlgeschlagen: Maximal zulässige Anzahl fehlgeschlagener Anmeldeversuche erreicht. Bitte setzen Sie sich mit Ihrem Administrator in Verbindung.

#### 8.6.2 Gültigkeit des Kennwortes ist abgelaufen

Es wird geprüft in welchem Intervall Kennwörter ablaufen können. Die Voreinstellung legt der Mandantenadministrator fest (Defaultwert = 90 Tage). Bei jedem Login wird geprüft, wie lange das Kennwort noch gültig ist. Wird das Kennwort innerhalb der nächsten 3 Tage ablaufen, erscheint für den jeweiligen Benutzer ein Warnhinweis. Nach Ablauf des Kennwortes wird der Benutzer auf die Seite des First-Login geleitet, damit ein neues Passwort vergeben werden kann.

Administration / Person Hofmann, Julia zum Kunden IHK Musterstadt bearbeiten.

neues Passwort \*\*: Wiederholung neues Passwort \*: (Pflichtfeld nur bei Eingabe eines neuen Passworts)

| ••••• |  |
|-------|--|
| ••••• |  |

Zudem wird im Mein-Account-Bereich eines Benutzers bei den Feldern zur Kennwortneuvergabe ein Hinweis angezeigt, zu welchem Datum das Kennwort gesetzt wurde und wann die späteste Kennwortänderung erfolgen sollte.

Das Kennwort für das Benutzerkonto Hofmann wurde am 01.06.2016 geändert.

Die letzte Möglichkeit zur Kennwortänderung für das Benutzerkonto Hofmann ist am 30.08.2016.

Der Mandanten-Administrator kann festlegen, ob ein Benutzer-Account automatisch deaktiviert werden soll, wenn innerhalb des eingestellten Zeitraums für diesen keine Aktivität verzeichnet worden ist. Die Prüfung erfolgt zum Tageswechsel. Sofern ein Benutzer den Status "deaktiviert" hat, kann er nur von seinem Kunden-Administrator wieder aktiviert werden.

Login

S Login fehlgeschlagen: Name oder Passwort nicht korrekt, oder User dem Mandanten nicht zugeordnet. Bitte setzen Sie sich mit Ihrem Administrator in Verbindung.

## 9 Mein Account

INFOWARE INTELLIGENT

navıga

Die personenbezogenen Daten jedes angemeldeten Benutzers können im Profil eingesehen und teilweise geändert werden. Dazu hat jeder für die eAuskunft angemeldete Benutzer einen Navigationseintrag: "Mein Account".

| Name *: Thiele (1)                                                                    |
|---------------------------------------------------------------------------------------|
| Vername *-                                                                            |
| Gabrele Gabrele                                                                       |
| Titel:                                                                                |
| Geschlecht: weiblich                                                                  |
| Abteilung: Sektretariat                                                               |
| Straße , Hausnr. : Gerichtsstraße 7                                                   |
| Plz , Ort : 12345 Musterstadt                                                         |
| Standard-VWZ *: Auskunft aus dem Gewerberegister                                      |
| Standard-AZ *: HP-TG-                                                                 |
| Login-Name: thiele                                                                    |
| E-Mail *: gabriele.thiele@heitmann-und-partner.de                                     |
| Rolle: Empfangsberechtigter                                                           |
| Status: aktiv                                                                         |
| neues Passwort **:                                                                    |
| Wiederholung neues Passwort *:<br>(Pflichtfeld nur bei Eingabe eines neuen Passworts) |

Mit \* gekennzeichnete Felder sind Pflichtfelder.

\*\* Wenn Sie ein Passwort manuell angeben müssen Sie das Passwort wiederholen. Außerdem gelten folgende Sicherheitsanforderungen: mindestens 8 Zeichen lang, enthält mindestens einen Buchstaben und mindestens eine Zahl oder ein Sonderzeichen. Alternativ können Sie ein Passwort erzeugen lassen.

Das Kennwort für das Benutzerkonto Thiele wurde am 16.06.2016 geändert.

Die letzte Möglichkeit zur Kennwortänderung für das Benutzerkonto Thiele ist am 14.09.2016.

#### Sichern

In der Ansicht "Mein Account" gibt es aktivierte und deaktivierte Eingabefelder. Deaktivierte Eingabefelder sind gegraut (1). Diese Daten können nur von der jeweils höheren Instanz verändert werden.

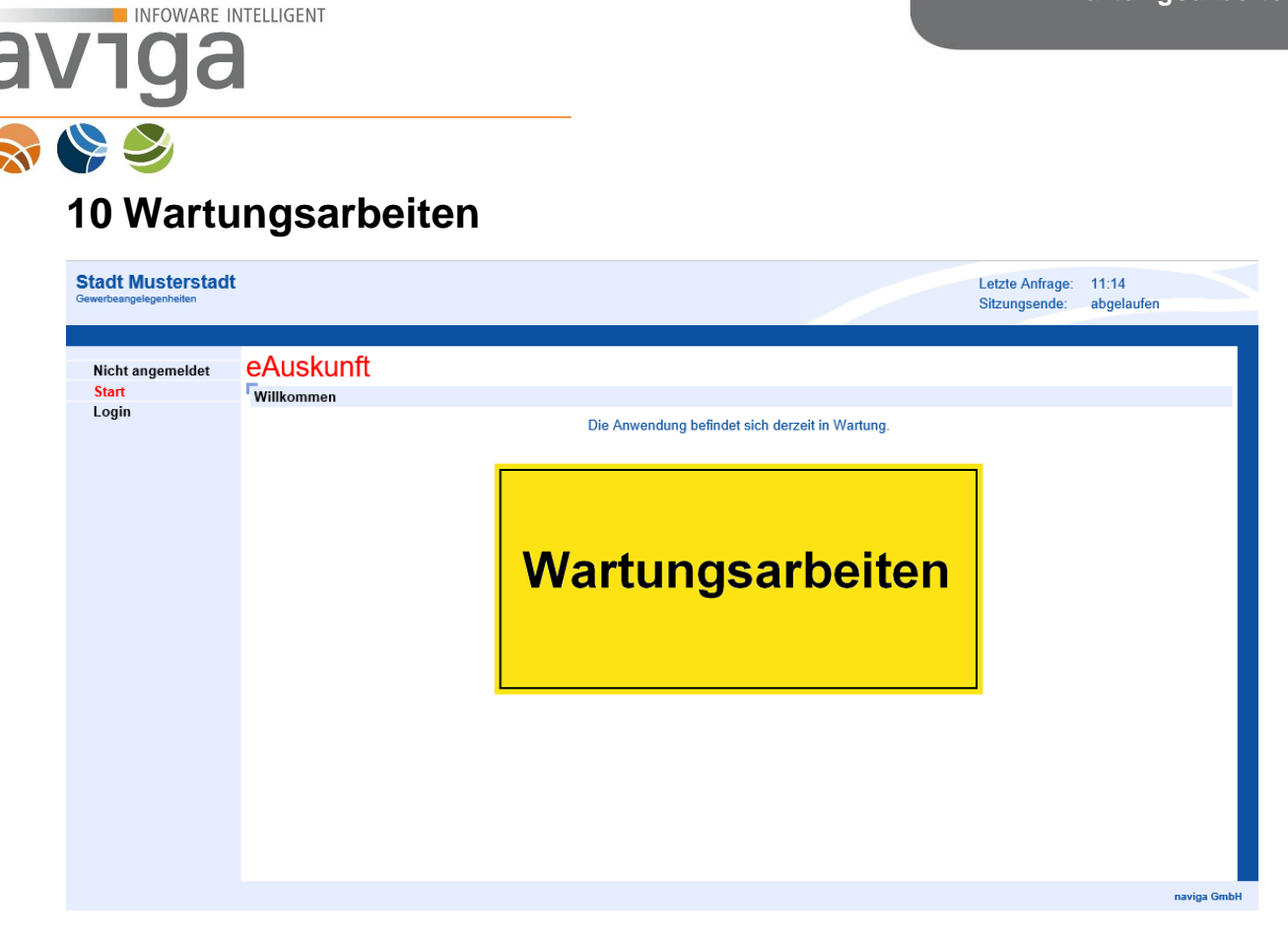

Sobald Sie diese Ansicht beim Aufruf von eAuskunft erhalten, prüfen Sie bitte zuerst folgende Szenarien:

- Haben Sie von Ihrem Systembetreuer eine Mitteilung erhalten, dass gerade Wartungsarbeiten an der Anwendung eAuskunft durchgeführt werden bzw. geplant sind?
- Wird eAuskunft gerade von Ihrem Systembetreuer installiert oder wird ein Programmupdate eingespielt?
- Werden gerade neue Gewerbedaten in der Anwendung synchronisiert?

Falls keines der beschriebenen Szenarien aktuell zutrifft, so setzen Sie sich bitte mit Ihrem Systemadministrator von eAuskunft in Verbindung. Es liegt ggf. ein administratives Problem an der Anwendung vor, dass nur dieser beheben kann.

*Hinweis*: Solange die Ansicht Wartungsarbeiten eingeblendet wird, können Sie sich nicht an der Anwendung eAuskunft anmelden. Nur der Systembetreuer kann sich an der Software anmelden!